# Windows 7 開機自動撥接上網教學

# 首先請登入 admin 帳號(系統管理員)來作以下的設定

1.先設定撥接帳號,滑鼠左鍵點擊左下角開始圖示,接著滑鼠左鍵點擊控制台

| 開始使用                                   |        |
|----------------------------------------|--------|
| 10 Windows Media Center                | admin  |
| 小算盤                                    | 文件     |
| 10000000000000000000000000000000000000 | 圖片     |
|                                        | 音樂     |
|                                        | 遊樂場    |
|                                        | 電腦     |
| 臺 遠端泉面連線                               | 控制台    |
| A 放大鏡                                  | 装置和印表機 |
| 接龍                                     | 預設程式   |
| Microsoft 多媒體藝商                        | 說明及支援  |
| ▶ 所有程式                                 |        |
| 搜尋程式及檔案                                |        |
|                                        |        |
|                                        |        |

#### 2.選擇網路和網際連線

| 調整電腦設定                                                                                                    | 檢視方式: 類別 ▼                                                                                                    |
|----------------------------------------------------------------------------------------------------|----------------------------------------------------------------------------------------------------|
| <ul> <li>新統及安全性性<br/>機關您的電腦狀態<br/>價份電腦<br/>效出問題並修復</li> <li>建出問題並修復</li> <li>範疇和服務及更了作<br/>遭當常用難組和共用遵循</li> <li>範疇和醫和四十用遵循</li> <li>範疇和醫和四十用遵循</li> <li>範疇和醫和的行動設定</li> <li>範疇的行動設定</li> <li>程式集<br/>解除安裝程式</li> </ul> | <ul> <li>● 用者帳戶和家庭安全</li> <li>● 新道或珍除使用者帳戶</li> <li>● 新道或珍除使用者帳戶</li> <li>● 新使用者設定家長監護</li> <li>● 新設石ඛ人化</li> <li>● 要使長車頭</li> <li>● 聖堂東部市</li> <li>● 副空望墓鄉所度</li> <li>● 副空望墓鄉所度</li> <li>● 副空望墓鄉所度</li> <li>● 副空望墓鄉所度</li> <li>● 副空望墓鄉所度</li> <li>● 副空望墓鄉所度</li> <li>● 副空望墓總</li> <li>● 副空望墓總</li> <li>● 副空望墓總</li> <li>● 副空望墓總</li> <li>● 副空望墓總</li> <li>● 副空望墓總</li> <li>● 副空望墓總</li> <li>● 副空望墓總</li> <li>● 副空望墓總</li> <li>● 副空望墓總</li> <li>● 副空望墓總</li> <li>● 副空望墓總</li> <li>● 副空望墓總</li> <li>● 副空望墓</li> <li>● 副空望墓</li> <li>● 副空望墓</li> <li>● 副空望墓</li> <li>● 副空望墓</li> <li>● 副空望墓</li> <li>● 副空迎墓</li> <li>● 副空迎墓</li> <li>● 副空迎墓</li> <li>● 副空</li> <li>● 副空</li> <li>● 副</li> <li>● 副空</li> <li>● 副空</li></ul> |

#### 3. 開啟網路和共用中心

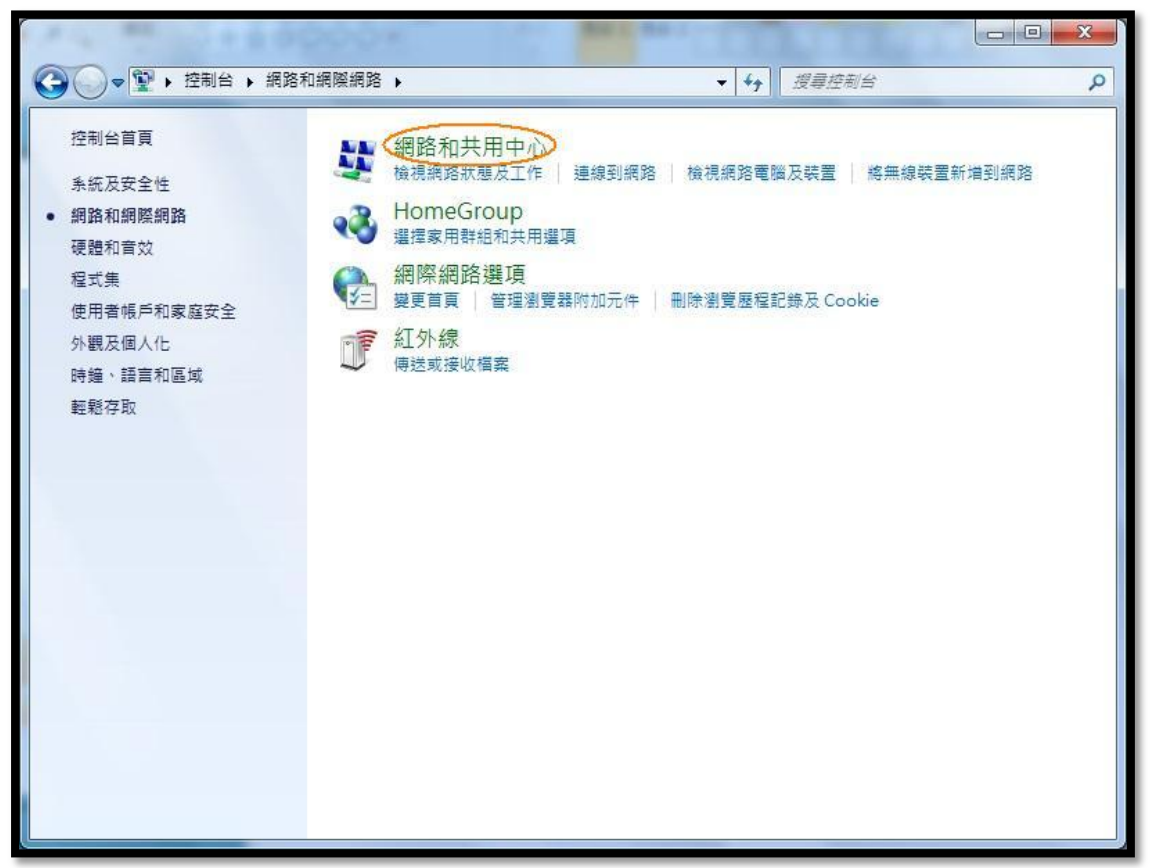

#### 4.設定新的連線或網路

| A                                         |                                                                      |                                    |                    |
|-------------------------------------------|----------------------------------------------------------------------|------------------------------------|--------------------|
|                                           | 和網際網路 🕨 網路和共用中心                                                      | <ul> <li>✓ 49 / 搜尋控制台</li> </ul>   | Q                  |
| 控制台首頁                                     | 檢視您基本的網路資訊並設定連線                                                      |                                    | 0                  |
| 管理無線網路<br>變更介面卡設定<br>變更進階共用設定             | STEPHEN-PC PdaNet Mc<br>(這部電腦) 檢視作用中的網路                              | @ @ @ @ @ @ @ @ @ @ @ @ @ @ @ @ @  | 檢視完整網路圖<br>連線或中斷連線 |
|                                           | PdaNet Modem<br>公用網路                                                 | 存取類型: 網際網路<br>連線: 🚇 PdaNet         | g<br>Modem         |
|                                           | 變更網路設定<br>設定新的連線或網路<br>設定無線、寬頻、撥號、臨機操作或<br>違線到網路<br>連線或重新連線到無線、有線、撥號 | VPN 連線; 或設定路由器或存取點。<br>或 VPN 缩路連線。 |                    |
| 請參閱                                       | 建握家用群組和共用運頂<br>存取位於其他網路電腦的檔案和印表                                      | 機・或變更共用設定・                         |                    |
| HomeGroup<br>Windows 防火牆<br>紅外線<br>網際網路選項 | 疑難排解問題   診斷與修復網路問題,或取得疑難排                                            | 解資訊 ·                              |                    |

5.選擇連線到網際網路並按下一步

|     | 連線或網路                                    |           |
|-----|------------------------------------------|-----------|
| 選擇建 | <b>基線選</b> 項                             |           |
|     | 連線到網際網路<br>設定無線、寬頻或撥號連線到網際網路。            |           |
| 2   | 設定新網路<br>設定新的路由器或存取點。                    | =         |
| 2   | <b>手動連線到無線網路</b><br>請連線到陽藏的網路或建立新的無線設定檔。 | E         |
|     | 連線到工作地點<br>設定撥號或 VPN 連線到您的工作地點。          |           |
|     | 酸正盤 <b>碗建線</b><br>使用撥號連線連接到網際網路。         |           |
|     |                                          | 下一步(N) 取消 |

6.建立新連線並按下一步

| 🚱 🐟 連線到網際網路     |           |
|-----------------|-----------|
|                 |           |
| 您是否要使用您既有的連線?   |           |
|                 |           |
| ◎ 百,建立新連線(C)    |           |
| ◎ 是,我要選取現有連線(E) |           |
|                 |           |
|                 |           |
|                 |           |
|                 |           |
|                 |           |
|                 |           |
|                 |           |
|                 |           |
|                 | 下一步(N) 取消 |
|                 |           |

# 7.選擇 寬頻(PPPoE)(R)

| ④ ◆ 連線到網際網路                                         |    |
|-----------------------------------------------------|----|
| 您要如何連線?                                             |    |
| ■■■ 無線( <u>₩)</u><br>使用無線路由器或無線網路來連線。               |    |
| ■ 寛頻 (PPPoE)( <u>R)</u><br>以需要使用者名稱和密碼的 DSL 或纜線來連線・ |    |
| 撥號( <u>D</u> )<br>使用撥號數據機或 ISDN 來連線。                |    |
| 協助我選擇                                               |    |
|                                                     | 取消 |

# 8. 輸入撥接帳號密碼以及連線名稱(可用預設值),

以及 允許其他人使用這個連線 ,然後按連線

| 🚱 🕸 連線到網際網路                            |                                                    |          |
|----------------------------------------|----------------------------------------------------|----------|
| 輸入網際網路服務                               | 提供者 (ISP) 所提供的資訊                                   |          |
| 使用者名稱(U):                              | test@hinet.net                                     |          |
| 密碼(P):                                 | ••••••                                             |          |
|                                        | <ul> <li>■ 顯示字元(S)</li> <li>☑ 記住這個密碼(R)</li> </ul> |          |
| 連線名稱( <u>N</u> ):                      | 寬頻連線                                               |          |
| ● 允許其他人使用<br>此選項可讓任何<br><u>我沒有 ISP</u> | 這個連線(A)<br>擁有此電腦存取權的人使用此連線。                        |          |
|                                        |                                                    | 連線(C) 取消 |

9.可先跳過連線程序

| → 😔 連線到網際網路                    |          |
|--------------------------------|----------|
| 正在連線到 寬頻連線                     |          |
| <b>N</b>                       |          |
| 正在透過 WAN Miniport (PPPOE) 進行連線 |          |
|                                |          |
|                                |          |
|                                | N過(S) 取消 |

#### 10.連線已經可以使用

| ④ ● 連線到網際網路 |                                           |
|-------------|-------------------------------------------|
| 連線已經可以使用    |                                           |
|             |                                           |
| → 立即連線(N)   |                                           |
|             | <br>[[[[]]]][[]]][[]]][[]]][[]]][[]]][[]] |

11. 按左下角**開始**,然後在空白指令處輸入 ncpa.cpl,之後按一下鍵盤上的 Enter 鍵

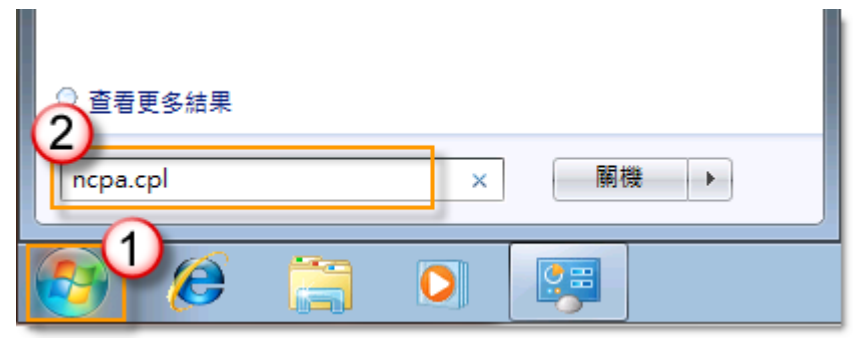

# 12.在撥接的圖示上,用滑鼠按右鍵,並在內容的地方,用滑

鼠左鍵點選進去設定

| (〇〇)- 😰 , 控制台 , 網                  | 路和          | ·<br>網際網路 ▶ 網路連線                                                                                    | •      | <b>+</b> €9 | 搜尋網路連線 |  | × |
|------------------------------------|-------------|----------------------------------------------------------------------------------------------------|--------|-------------|--------|--|---|
| 組合管理 ▼ 啟動這個連線                      |             | 重新命名這個連線                                                                                            | 删除這個連線 | 變更這個連線的設定   | E      |  | 0 |
| 育規連線<br>日中断連線<br>WAN Miniport (PPP | 8<br>8<br>8 | 建線(O)       狀態(U)       取消預設連線(F)       建立備份(C)       建立提徑(S)       刪除(D)       重新命名(M)       內容(R) |        |             |        |  |   |

13.將提示名稱.密碼.憑證的勾選項拿掉 並按確定

| ĉ     | 選項                                                                                               | 安全性        | 網路功能        | 共用      |  |
|-------|--------------------------------------------------------------------------------------------------|------------|-------------|---------|--|
| 撥號    | 强項                                                                                               | 80.<br>    |             |         |  |
| V     | 連線時顯                                                                                             | 示進度(D)     | í           |         |  |
|       | 提示名稱                                                                                             | 、密碼、       | 愚證等(P)      |         |  |
|       | 包含 Win                                                                                           | dows登入     | 網域(W)       |         |  |
|       |                                                                                                  |            |             |         |  |
| 重撥    | 選項                                                                                               |            |             |         |  |
| 重播    | 。<br>[<br>[<br>[<br>[<br>]<br>[<br>]<br>[<br>]<br>[<br>]<br>[<br>]<br>[<br>]<br>[<br>]<br>[<br>] | 0          |             | 3       |  |
|       | 》<br>8月11日(T)                                                                                    | 20<br>20   |             | 1分鐘     |  |
| 141 P | 이미가까(도/<br>이는 승규수 승규는                                                                            | ·<br>狙突时期/ | un.         | - // SE |  |
| [判)题  |                                                                                                  | 即在时间以      | <u>M</u> ). |         |  |
| 間呈    | 呈 <b>殿</b> 111(上)                                                                                |            |             |         |  |
| 1     | 斷線後重                                                                                             | 新撥號但       |             |         |  |
|       |                                                                                                  |            |             |         |  |
| PPI   | P 設定(G                                                                                           | )          |             |         |  |
|       |                                                                                                  |            |             |         |  |
|       |                                                                                                  |            |             |         |  |

# 接著使用排程的方式來讓系統可以自動撥接上網

1.點選左下角開始的圖示,進入控制台

| 開始使用                                        |                  |
|---------------------------------------------|------------------|
| 💕 Windows Media Center                      | admin            |
| 自私便美                                        | 文件               |
| 😪 剪取工具                                      | · 圖片<br>音樂       |
| 小量家<br>加量                                   | 遊樂場              |
|                                             | 電腦               |
| 接見 接見                                       | 装置和印表。<br>模型的定和目 |
|                                             | 預設程式             |
| <ul> <li>▶ 所有程式</li> <li>搜尋程式及 案</li> </ul> | 就明友又抜            |
|                                             |                  |

2.選擇系統及安全性

| [9] ▶ 控制台 ▶                                    |                                                    |
|------------------------------------------------|----------------------------------------------------|
| 調整電腦設定                                         |                                                    |
| 系統及安全性<br>機関您的電腦狀態<br>偏份電腦                     | 使用者帳戶和家庭安全<br>新增或移除使用者帳戶 ⑦ 新增或移除使用者帳戶 ⑦ 為使用者設定家長監護 |
| 找出問題並修復<br>網路和網際網路<br>檢視網路狀態及工作<br>選擇家用群組和共用選項 | 外觀及個人化<br>變更佈最主題<br>變更奧面質最<br>調整螢幕解析度              |
| 硬體和音效<br>檢視裝量和印表機<br>新增裝置                      | 時鐘、語言和區域<br>變更鍵盤或其他輸入方法<br>變更顯示語言                  |
| 程式集 解除安装程式                                     | 輕鬆存取<br>讓 Windows 建鐵設定<br>最佳化視覺顯示                  |

#### 3.選擇系統管理工具的 排程工作

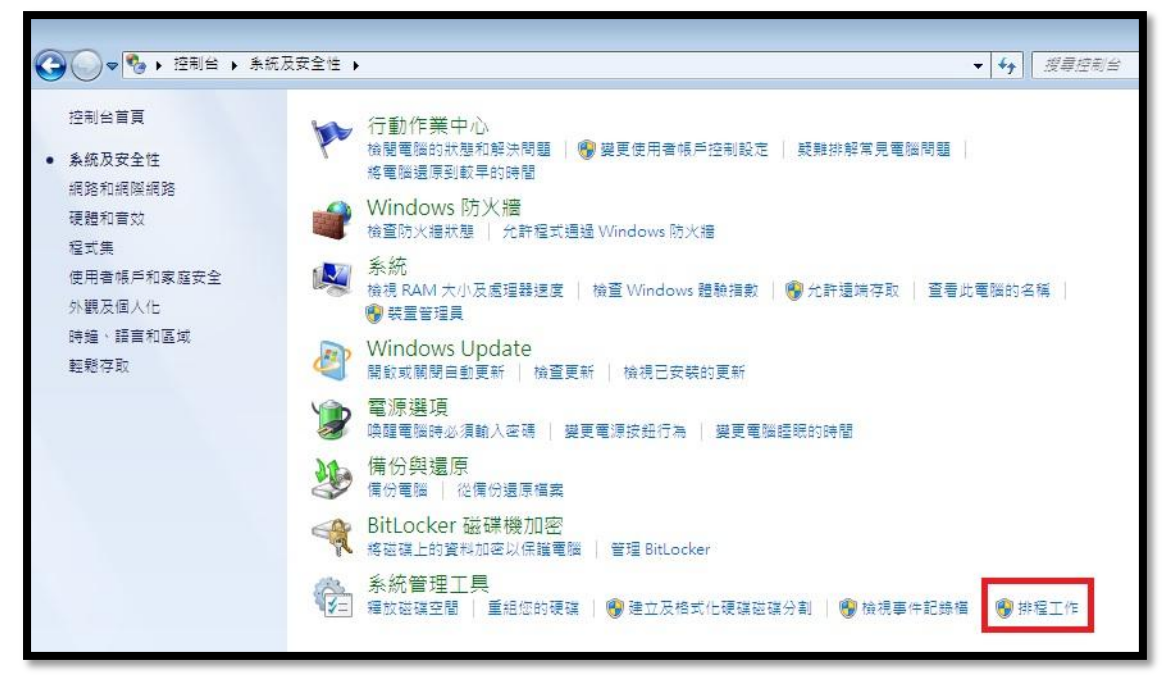

4. 開啟工作排程器,然後點選右邊動作的建立基本工作

| 檔案(F) 執行(A) 檢視(V) 創                                   | 明(H)                                    |                                                                                                    |
|-------------------------------------------------------|-----------------------------------------|----------------------------------------------------------------------------------------------------|
| < 🔶 🗾 🖬                                               |                                         |                                                                                                    |
| <ul> <li>● 工作辦程器(本機)</li> <li>▶ ○ 工作辦程器程式庫</li> </ul> | 名稱 狀態 機發程序 下交執行時間 上交執行時間 上交執行結果 作者 建立日期 | <ul> <li>動作</li> <li>工作耕程器程式庫</li> <li>建立王作</li> <li>建立工作</li> <li>運入工作</li> <li>職示所有正在執行的工作</li> <li>副用所有工作屋程記錄</li> <li>新増資料夾</li> <li>檢視</li> </ul> |
|                                                       | €                                       | @ 重新整理                                                                                                    |
|                                                       |                                         | ? 說明                                                                                                    |

5.在建立基本工作的介面 輸入工作的名稱 之後按下一步

| 建立基本工作精靈                   |                                                                                               |
|----------------------------|-----------------------------------------------------------------------------------------------|
| 2011 建立基本工作                |                                                                                               |
| 建立基本工作<br>頻發程序<br>執行<br>完成 | 使用此精靈以快速排定一般工作。如需進階選項或設定(例如多個工作動作或觸發程序),請使<br>用 (動作) 畜格中的 [建立工作] 命令。<br>名稱(A): adsl<br>描述(D): |
|                            | <上一步(B) 下一步(M) > 取満                                                                           |

6.在<mark>觸發程序</mark>介面選擇在電腦啟動時執行 之後按下一步

| 建立基本工作精靈                                |                                                                                                    |                   | x  |
|-----------------------------------------|----------------------------------------------------------------------------------------------------|-------------------|----|
| 10 工作觸發程序                               |                                                                                                    |                   |    |
| 建立基本工作<br><mark>觸發程序</mark><br>動行<br>完成 | <ul> <li>您想要工作在什麼時後開始執行?</li> <li>○每天(D)</li> <li>○每週(W)</li> <li>○每月(M)</li> <li>○僅一次(D)</li> <li>④在電腦啟動時執行(L)</li> <li>○在您登入時執行(L)</li> <li>○當記錄特定的事件時(E)</li> </ul> |                   |    |
|                                         |                                                                                                    | < 上一步(B) 下一步(N) > | 取消 |

# 7.選擇執行點選啟動程式之後按下一步

| 建立基本工作精靈             |                                                                     | X         |
|----------------------|---------------------------------------------------------------------|-----------|
| 1 執行                 |                                                                     |           |
| 建立基本工作<br>觸發程序<br>執行 | 您希望工作執行什麼動作?                                                        |           |
| 完成                   | <ul> <li>● 啟動程式①</li> <li>● 傳送電子郵件(S)</li> <li>● 顯示訊息(M)</li> </ul> |           |
|                      | <上一步(B) 下一步                                                         | 步(N) > 取消 |

#### 8.在啟動程式的選項 按瀏覽

| 建立基本工作精靈 |                   | ×     |
|----------|-------------------|-------|
| 💿 啟動程式   |                   |       |
| 建立基本工作   |                   |       |
| 觸發程序     | 程式或指令碼(P):        |       |
| 執行       |                   | 割覽(R) |
| 啟動程式     |                   |       |
| 完成       | 新唱51數 (可省略)(A):   |       |
|          | 開始位置 (可省略)①:      |       |
|          |                   |       |
|          |                   |       |
|          |                   |       |
|          |                   |       |
|          |                   |       |
|          |                   |       |
|          |                   |       |
|          |                   |       |
|          |                   |       |
|          |                   |       |
|          | < 上一步(B) 下一步(N) > | 取満    |
|          |                   |       |

| 開設舊檔        |      |                                                    |                |                | X      |
|-------------|------|----------------------------------------------------|----------------|----------------|--------|
| 🔘 🖉 📕 « Win | dows | System32                                           |                | ・ 授尋 System32  | Q      |
| 組合管理 ▼ 新増   | 資料夾  | ſ                                                  |                |                |        |
| 🚺 下載        | *    | 名稱                                                 | A              | 修改日期           | 類型 ^   |
| 重 桌面        |      | 🚳 rasmbmgr.dll                                     |                | 2009/7/14 上午 0 | 應用程式   |
| 🗐 最近的位置     |      | RASMM.dll                                          |                | 2009/7/14 上午 0 | 應用程式   |
|             |      | 🚳 rasmontr.dll                                     |                | 2009/7/14 上午 0 | 應用程式   |
| 🍃 煤體櫃       | н.   | 🚳 rasmxs.dll                                       |                | 2009/7/14 上午 0 | 應用程式   |
| 文件          |      | 💷 rasphone                                         |                | 2009/7/14 上午 0 | 應用程式   |
| 音樂          |      | 🚳 rasplap.dll                                      |                | 2009/7/14 上午 0 | 應用程式   |
| ₩ 視訊        |      | laine search ann an ann an ann ann ann ann ann ann | 2009/7/14 上午 0 | 應用程式           |        |
| ■ 圖片        |      |                                                    | 2009/7/14 上午 0 | 應用程式           |        |
|             |      | 🚳 rastapi.dll                                      |                | 2009/7/14 上午 0 | 應用程式   |
| ▲ 電腦        |      | 🚳 rastls.dll                                       |                | 2009/7/14 上午 0 | 應用程式   |
| 🏭 本機磁碟 (C:) |      | 🚳 rdpcfgex.dll                                     |                | 2009/7/14 上午 0 | 應用程式   |
| 👝 本機磁碟 (D:) |      | 💷 rdpclip                                          |                | 2009/7/14 上午 0 | 應用程式 👻 |
| T 1 /1 IN   | + 4  | (                                                  | III            |                | •      |
| 4           | 富案名  | 稱( <u>N</u> ): rasphone                            | -              | 所有檔案 (*.*)     | •      |
|             |      |                                                    | ĺ              | 開啟舊檔(O) ▼      | 取消     |

9.選擇 rasphone 這個執行檔,其為內建撥接上網程式,之後按開啟舊檔

10.程式或指令碼出現 已經選取的執行檔 在新增引數的地方輸入-d "寬頻連線" 並按下一步 PS."寬頻連線"為撥接工具當初設的名稱

| 建立基本工作精靈                                  |                                                                                    |          | -               | <b>X</b> |
|-------------------------------------------|------------------------------------------------------------------------------------|----------|-----------------|----------|
| 包 啟動程式                                    |                                                                                    |          |                 |          |
| 建立基本工作<br>觸發程序<br>執行<br><u>啟動程式</u><br>完成 | 程式或指令碼(P):<br>C:\Windows\System32\rasphone.exe<br>新垍引數 (可省略)(A):<br>開始位置 (可省略)(T): |          | 瀏]<br>-d "寬頻連線" | Ē(R)     |
|                                           |                                                                                    | < 上一步(B) | 下一步(N) >        | 取消       |

# **11**.完成排程設定 先勾選"當我按"[完成]時開啟這項工作的[內容]對話方塊 並按完成

| 建立基本工作精靈 |          | X                                      |
|----------|----------|----------------------------------------|
| 適 摘要     |          |                                        |
| 建立基本工作   |          |                                        |
| 觸發程序 4   | 名稱:      | adsl                                   |
| 執行       | 苗述:      |                                        |
| 啟動程式     |          |                                        |
| 完成       |          |                                        |
|          |          |                                        |
|          |          |                                        |
|          |          |                                        |
|          |          |                                        |
|          |          |                                        |
|          |          |                                        |
| 8        | 間發程序:    | 啟動時; 在系統啟動時                            |
|          | 執行:      | 啟動程式; C:\Windows\System32\rasphone.exe |
|          | 7 當我按 [] | 2成1吨明的洁顶工作的「内容] 對話古伊                   |
|          | 当然以下     | [完成] 時,新工作就會建立並新增到您的 Windows 排程。       |
|          |          |                                        |
|          |          | <上一步(B) 完成(D) 取消                       |
|          |          |                                        |

# 12.在安全性選項點選"不論使用者登入與否均執行"然後設定 WIN7 之後按確定

| 般            | 觸發          | 程序       | 動作     | 條件             | 設定      | 歷程記錄       | (已停用)           |               |     |     |      |      |
|--------------|-------------|----------|--------|----------------|---------|------------|-----------------|---------------|-----|-----|------|------|
| 名稱(1)        | <u>1</u> ): | adsl     |        |                |         |            |                 |               |     |     |      |      |
| 位置:          |             | <b>\</b> |        |                |         |            |                 |               |     |     |      |      |
| 作者:          |             | steph    | en-PC\ | admin          |         |            |                 |               |     |     |      |      |
| 描述( <u>C</u> | ):          |          |        |                |         |            |                 |               |     |     |      |      |
|              |             |          |        |                |         |            |                 |               |     |     |      |      |
|              |             |          |        |                |         |            |                 |               |     |     |      |      |
| 安全           | +彈項         |          |        |                |         |            |                 |               |     |     |      |      |
| 當執           | 行工作         | 時,訪      | 書使用下   | 列使用制           | 皆帳戶:    |            |                 |               |     |     |      |      |
| step         | nen-P       | C∖adn    | nin    |                |         |            |                 |               | ĺ   | 變更使 | 用者或群 | 組(U) |
| ◎ 只          | 有使用         | ]者登,     | 入時才執   | 1行( <u>R</u> ) |         |            |                 |               |     |     |      |      |
| <b>◎</b> 不   | 論使用         | ]者登,     | 入與否均   | 刺行()           | ٥       |            |                 |               |     |     |      |      |
| 12           | ] 不要        | 儲存落      | と碼・エ   | 作將只不           | 有本機電腦   | 資源的存取      | 凤權(P)           |               |     |     |      |      |
| 回以           | 最高權         | 【限執      | τD     |                |         |            |                 |               |     |     |      |      |
| 同隔离          | ≹(E)        |          | 設定     | (C):           | Vindows | ® 7, Winde | ows Server™     | 4 2008 R      | 2   |     |      | .)   |
|              | 10000       |          |        |                |         |            | NO.4800.53.5153 | 1000000000000 | 762 |     |      |      |

13. 會跳出需要你輸入登入的帳號跟密碼 輸入完畢 按確定

| 輸入用來執行此工作的使用者帳戶資訊。<br>使用者名稱①: ② stephen-PC'admin ↓<br>密碼②:    | 工作排程器     | 8 ×                    |
|---------------------------------------------------------------|-----------|------------------------|
| 輸入用來執行此工作的使用者帳戶資訊。<br>使用者名稱(U): ♀ stephen-PC\admin マ<br>密碼@): | 1         | Ger                    |
| 使用者名稱(U): ¶ stephen-PC\admin<br>密碼(P): ●●●●                   | 輸入用來執行此工· | 作的使用者帳戶資訊。             |
| 密碼(!): ●●●●●                                                  | 使用者名稱(①): | 🔮 stephen-PC/admin 👻 💭 |
|                                                               | 密碼(P):    | ••••                   |
| <b>確定</b> 取消                                                  |           | 確定取消                   |

14.排程已設定完畢 此時重開機 測試程式使否會正常執行

| ① 工作排程器           |          |               | Statement of the |                         |   |               |
|-------------------|----------|---------------|------------------|-------------------------|---|---------------|
| 福震(F) 執行(A) 檢視(V) | 說明(H)    |               |                  |                         |   |               |
| le 🔿 🖄 🖬 🚺 🖬 👘    |          |               |                  |                         |   |               |
| ① 工作排程器 (本機)      | 名種       | 狀態 鏡發短度 下衣動行時 | 图 上交動行時間 上次動行結果  | 作者 建立日期                 |   | 動作            |
| ▷ 🔂 工作排程器程式庫      | (B) adsl | 執 在永統         | 無                | st 2010/7/5 下午 01:09:30 |   | 工作排程器程式庫 🔺    |
|                   | -        |               |                  |                         |   | 建立基本工作…       |
|                   |          |               |                  |                         |   | 18 建立工作       |
|                   |          |               |                  |                         |   | 团入工作          |
|                   |          |               |                  |                         |   | 國 顯示所有正在執行的工作 |
|                   |          |               |                  |                         |   | 歐用所有工作歷程記錄    |
|                   |          |               |                  |                         |   | 1 新増資料夾       |
|                   |          |               |                  |                         |   | 檢視            |
|                   | •        |               | m                |                         | • | 0 重新整理        |
|                   |          |               |                  |                         |   | 記明            |
|                   |          |               | 3 <sup>2</sup>   |                         |   | 下午 01:12      |
|                   |          |               | 1                |                         |   | 2010/7/5      |

| ① 工作排程器             |                                                                                       |               |
|---------------------|---------------------------------------------------------------------------------------|---------------|
| 檔案(F) 執行(A) 檢視(V) 創 | χ翔(H)                                                                                 |               |
| 🗇 🏟 🖄 🖬 🚺 🖬         |                                                                                       |               |
| 🕑 工作排程器 (本機)        | 之編 計離 網發短度 下方動行陣閉 上方動行陣閉 上方動行陣罩 作者 建立日期                                               | 動作            |
| ▷ 🔀 工作排程器程式庫        | ● adsl 動行中 在兼統範朝時 2010/7/5下午 01:14:35 丁作正在動行中・(0x41301) stephen-PC\admin 2010/7/5下午 0 | 工作排程器程式庫      |
|                     |                                                                                       | 囫 建立基本工作      |
|                     |                                                                                       | ● 建立工作        |
|                     |                                                                                       | 匯入工作          |
|                     |                                                                                       | 頭 顯示所有正在執行的工作 |
|                     |                                                                                       | 🛃 啟用所有工作歷程記錄  |
|                     |                                                                                       | 🎦 新増資料夾       |
|                     |                                                                                       | 檢視            |
|                     | K                                                                                     | @ 重新整理        |
|                     | 一般 頻發程序 動作 條件 設定 歷程記錄(已停用)                                                            | ? 說明          |
|                     | 之後· add                                                                               | 所選擇的項目    ▲   |
|                     |                                                                                       | ▶ 執行          |
|                     |                                                                                       | ■ 結束          |
|                     | 作者: stephen-PC\admin                                                                  | ♣ 停用          |
|                     | 描述                                                                                    | 匯出            |
|                     |                                                                                       | 🕒 內容          |
|                     |                                                                                       | 🗙 刪除          |
|                     | 本 <b>公</b> 师迎百                                                                        | 説明            |
|                     | 又王过诺说<br>常时后于此时,""按照中下到使用书记后。                                                         | Star Schullen |
|                     | 無利1」11F時,請認わで20世紀有限だ。<br>stephen-PCiadmin                                             |               |
|                     | ◎ 只有使用者登入時才執行                                                                         |               |
|                     | ◎ 不論使用者登入與否均執行                                                                        |               |
|                     | □ 不要儲存密碼。工作將只有本機資源的存取權                                                                |               |
|                     | □ 以最高權限執行                                                                             |               |
|                     | □ 傳藏 設定: Windows® 7, Windows Server™ 2008 R2 v                                        |               |
|                     | r                                                                                     |               |
|                     |                                                                                       | 下午01:15       |
|                     |                                                                                       | 2010/7/5      |

以後只要以 admin 帳號登入,系統即會自動撥接上網